## **CREAREA UNUI SITE DE CURS GENERIC**

Prima etapă de parcurs este crearea unui nou site. Pe platforma Danubius Online se pot crea două categorii de site-uri: de curs și de proiect. Site-urile de curs sunt cele pentru cursuri oferite efectiv studenților (deci la crearea lor se precizează anul universitar, semestrul de studii, specializarea, forma de învățământ și lista studenților înscriși). Noi ne ocupăm acum de un site de curs generic.

Acesta este un spațiu de lucru pentru instructor și pentru asistenți, în cadrul căruia se creează toate materialele didactice (cursuri, teme de lucrări practice, teste formative și teste de examinare etc.) care se vor regăsi și pe site-urile de curs oferite studenților.

Există două deosebiri esențiale față de siteurile de curs oferite: 1) pe site-ul de curs generic nu sunt înscriși efectiv studenți și 2) conținutul lui este destinat reutilizării pentru site-uri de curs care vor fi oferite efectiv studenților în diferite semestre sau ani calendaristici sau, eventual, pentru mai multe serii de studenți paralele în același semestru. În consecință, din punct de vedere al administrării platformei **Danubius Online**, și al modului de utilizare el este un site de proiect.

În cele ce urmează, vom numi Instructor cadrul didactic titular de disciplină care creează site-ul. Pentru crearea site-ului de curs generic, instructorul efectuează următoarele operații:

1. După ce a intrat în contul său de pe Danubius Online (a făcut login), deschide fila **My Workspace**.

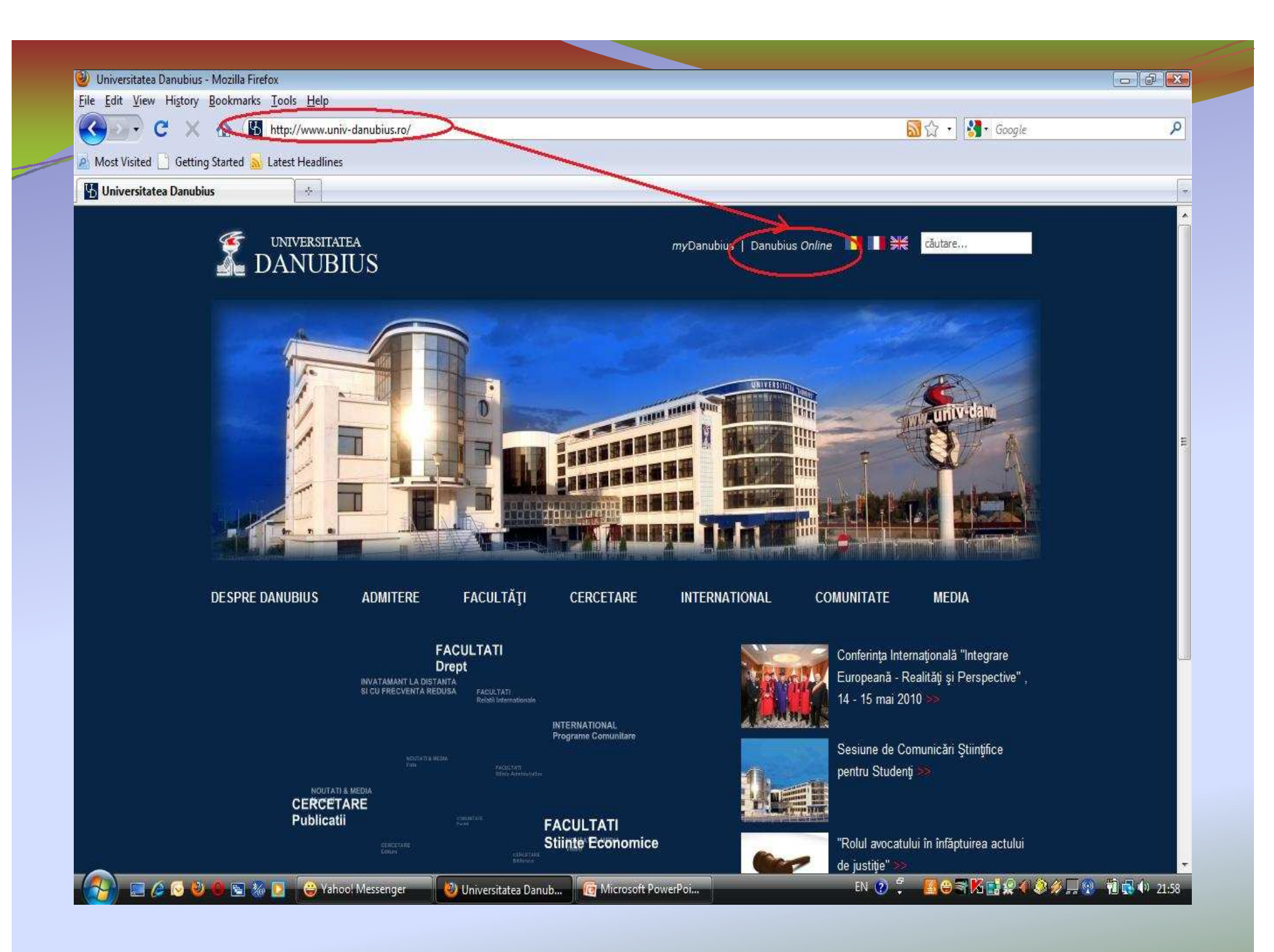

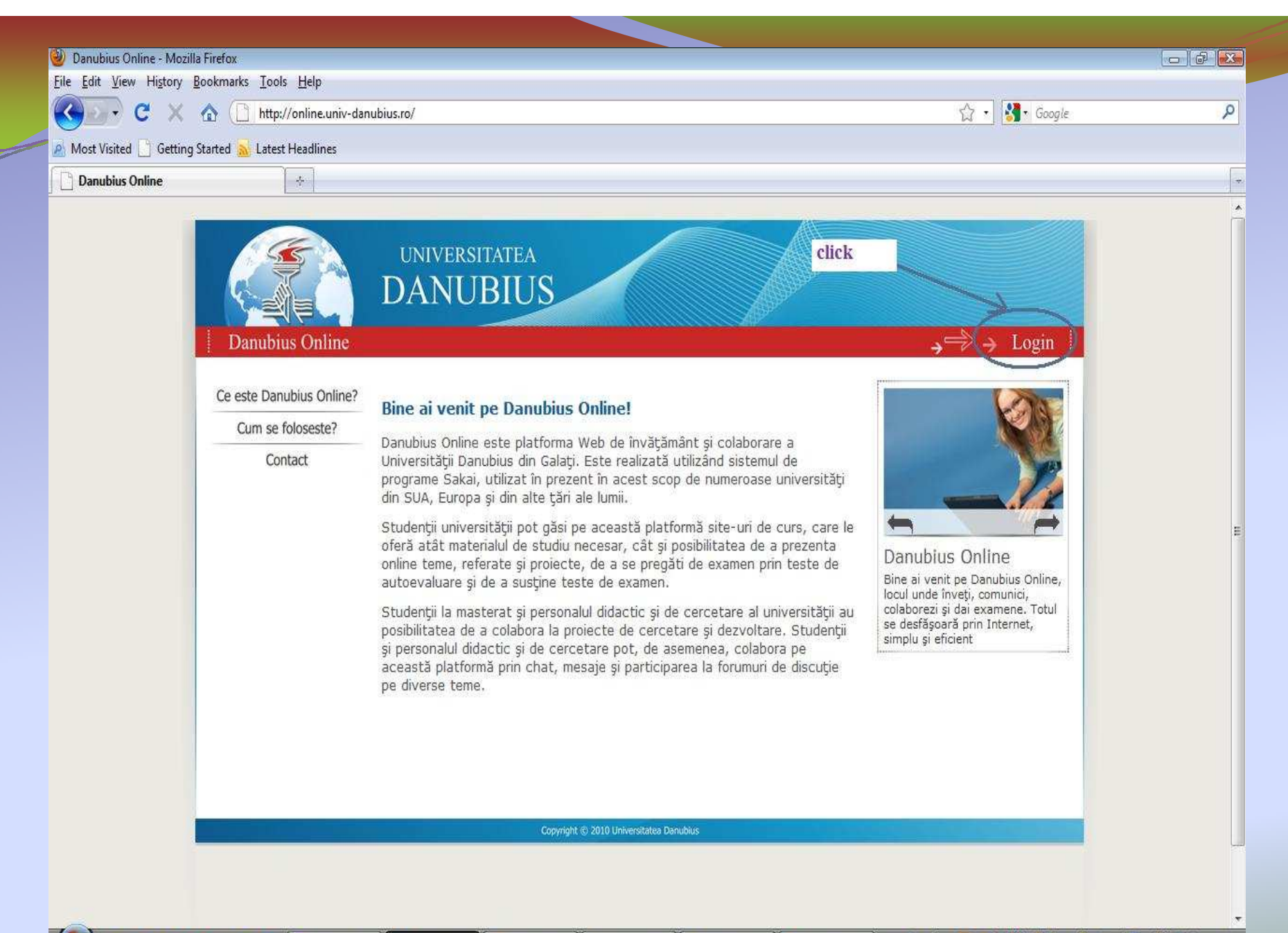

| DanubiusOnline - Mozilla Firefo | IX<br>Table Hole                |    |                |      |                |   |
|---------------------------------|---------------------------------|----|----------------|------|----------------|---|
|                                 | arks <u>T</u> ools <u>H</u> elp |    |                |      | A . Mar Google | 0 |
|                                 |                                 | 8. |                |      | M Dooyle       | - |
| Dapublic Opting                 |                                 |    |                |      |                |   |
| Joandousonnie                   |                                 |    |                |      |                |   |
|                                 |                                 |    |                |      |                |   |
|                                 |                                 | Î. |                |      |                |   |
|                                 |                                 |    | Login Required |      |                |   |
|                                 |                                 |    | user id        |      |                |   |
|                                 |                                 | 55 |                |      |                |   |
|                                 |                                 | X  | password       |      |                |   |
|                                 |                                 |    | L              | ogin |                |   |
|                                 |                                 | 2  |                |      |                |   |
|                                 |                                 |    |                |      |                |   |
|                                 |                                 |    |                |      |                |   |
|                                 |                                 |    |                |      |                |   |
|                                 |                                 |    |                |      |                |   |
|                                 |                                 |    |                |      |                |   |
|                                 |                                 |    |                |      |                |   |
|                                 |                                 |    |                |      |                |   |
|                                 |                                 |    |                |      |                |   |
|                                 |                                 |    |                |      |                |   |
|                                 |                                 |    |                |      |                |   |
|                                 |                                 |    |                |      |                |   |
|                                 |                                 |    |                |      |                |   |
|                                 |                                 |    |                |      |                |   |
|                                 |                                 |    |                |      |                |   |
|                                 |                                 |    |                |      |                |   |
|                                 |                                 |    |                |      |                |   |

2. Din meniul situat în coloana din stânga a filei My Workspace selectează rubrica Workspace setup. Se deschide un cadru intitulat chiar Worksite setup.

| dit <u>V</u> iew Hi <u>s</u> tory | Bookmarks Loois Help                                                                                                    |           |     |     |     |        |     |         |
|-----------------------------------|----------------------------------------------------------------------------------------------------|-----------|-----|-----|-----|--------|-----|---------|
| ≥ • C ×                           | ☆ ( http://online.univ-danubius.ro:                                                                                                    |           |     |     | 습·  | Google |     |         |
| st Visited 📘 Getting              | Started <u>a</u> Latest Headlines                                                                                                    |           |     |     |     |        |     |         |
| anubiusOnline : My W              | /orkspace : Ho *                                                                                                    |           |     |     |     |        |     |         |
| <b>K</b>                          |                                                                                                    |           |     |     |     |        |     | Log     |
|                                   |                                                                                                    |           |     |     |     |        |     |         |
| 제공                                |                                                                                                    |           |     |     |     |        |     |         |
| Vorkspace Ghid                    | I Danubius Online mercury site Sondaj opinie cadre did. T.G.D.                                                                                                    |           |     |     |     |        |     |         |
| Home                              | Message of the Day                                                                                                    | 💈 Calenda | ar  |     |     |        |     |         |
| Profile 🛒                         | Options                                                                                                    | Options   |     |     |     |        |     |         |
| Membership                        | Sondaj de opinie incheiat                                                                                                    | May, 2010 |     |     |     |        | < . | Today > |
| Schedule                          | (Sakai Administrator - May 21, 2010 9:30 am)                                                                                                    | Sun       | Mon | Tue | Wed | Thu    | Fri | Sat     |
| Vorkeite Setue                    |                                                                                                    | 25        | 26  | 27  | 28  | 29     | 30  | 1       |
| Professor                         |                                                                                                    | 2         | 3   | 4   | 5   | 6      | 7   | 8       |
| Preferences of                    | City July                                                                                                    | 9         | 10  | 11  | 12  | 13     | 14  | 15      |
| Account a                         | Site Info                                                                                                    | . 16      | 17  | 18  | 19  | 20     | 21  | 22      |
| Wiki                              | Options                                                                                                    | 23        | 24  | 25  | 26  | 27     | 28  | 29      |
| Help @                            | Welcome to your personal workspace.                                                                                                    | 30        | 31  | 1   | 2   | 3      | 4   | 5       |
|                                   |                                                                                                    |           |     |     |     |        |     |         |
|                                   | In Sakai each user has his or her own individual worksite called My workspace. My<br>Workspace is a place where you can keep personal documents, create new sites,<br>maintain a schedule, store resources, and much more. |           |     |     |     |        |     |         |
|                                   | The default information displayed here for a new user can be modified by the Sakai<br>Administrator by editing the file sakai.properties configuration value<br>"mwworkspace info urd" to point to the html file desired.  |           |     |     |     |        |     |         |
|                                   | in an apacer in order to point to the mannine desired.                                                                                                    |           |     |     |     |        |     |         |

| Edia Marine My Wor       | kspace : | Worksite Setup - Mozilla Firefox        |                                                                                                    |                                |      |                         |                       |               |
|--------------------------|----------|-----------------------------------------|----------------------------------------------------------------------------------------------------|--------------------------------|------|-------------------------|-----------------------|---------------|
| Lait View History B      | ookmari  | cs Tools Helb                           |                                                                                                    |                                |      |                         | A                     |               |
| YEAR G X                 |          | http://online.univ-danubius.ro;         |                                                                                                    |                                |      |                         | 🖓 🔹 🛐 🖬 Google        |               |
| Nost Visited 🔡 Getting S | tarted   | Latest Headlines                        |                                                                                                    |                                |      |                         |                       |               |
| DanubiusOnline : My We   | orkspace | e : Wo +                                |                                                                                                    |                                |      |                         |                       |               |
|                          |          |                                         |                                                                                                    |                                |      |                         |                       | <u>Logout</u> |
| v Workspace Ghid         | Danubiu  | us Online T mercury site Sondaj         | opinie cadre did. 🗡 T                                                                                                    | r.G.D.                         |      |                         |                       |               |
| Home 🖌                   | 💈 W      | orksite Setup                           |                                                                                                    |                                |      |                         |                       | 0             |
| Profile                  | Nev      | <u>/ Ealt</u> <u>Delete</u>             |                                                                                                    |                                |      |                         |                       |               |
| Memberghip               | View:    | All My Sites 👻                          |                                                                                                    |                                |      |                         |                       | Search        |
| Schedute 📰               |          |                                         |                                                                                                    |                                |      |                         | Viewing 1 - 5 of 5 ii | tems          |
| Worksite Setun           | Check    | (box(es) to take action on a site. Clic | k column title to sort.                                                                                                    |                                |      |                         | show 20 items per pa  | iqe 🔻 >       |
| Preferences              |          | Worksita Titla                          | Type                                                                                                    | Creator                        | Torm | Statue                  | Creation Date         | ·             |
| Account 💩                |          | My Workspace                            | TAbe                                                                                                    |                                | Tenn | Dublished               | Sep 22, 2009 6:59 pm  | 7             |
| <u>Wiki</u>              | 15.7     | Chid Dapubius Opling                    | project                                                                                                    | savoria humboru                |      | Published               | Sep 22, 2007 0.30 am  |               |
| Help @                   |          | mercury site                            | project                                                                                                    | admin                          |      | Published               | Jul 29, 2009 6-21 am  |               |
| Users present:           |          | Sondai opinie cadre did.                | project                                                                                                    | severin.bumbaru                |      | Published               | Mar 2, 2010 9:40 am   |               |
| var var a Consar         | 0        | T.G.D.                                  | project                                                                                                    | varvara.coman                  |      | Unpublished             | Sep 22, 2009 8:22 am  |               |
|                          |          |                                         | And a second second s |                                |      | Acres 1 499 (2007 1988) | <ul> <li></li></ul>   |               |
|                          |          |                                         | 1 ****                                                                                                    | v.univ-danubius.ro   iDanubius | 1    |                         |                       |               |
|                          |          |                                         |                                                                                                    | Powered by Sakai               |      |                         |                       |               |

4. În cadrul Creating a new site selectează butonul radio project website. Dacă dorește să continue crearea site-ului, apasă butonul Continue, iar dacă s-a răzgândit apasă Cancel.

| inubiusOnline : My Workspace : Worksite Setup - Moz                                                                                                    | illa Firefox                                                                                                    |                                                                 | 6     |
|----------------------------------------------------------------------------------------------------|----------------------------------------------------------------------------------------------------|-----------------------------------------------------------------|-------|
| <u>Edit V</u> iew Hi <u>s</u> tory <u>B</u> ookmarks <u>T</u> ools <u>H</u> elp                                                                                                    |                                                                                                    |                                                                 |       |
| 💽 🗸 🔥 🔀 http://online.univ                                                                                                    | -danubius.ro:                                                                                                    | 😭 🔹 🚱 Google                                                    |       |
| ost Visited 📋 Getting Started <mark>駴</mark> Latest Headlines                                                                                                    |                                                                                                    |                                                                 |       |
| DanubiusOnline : My Workspace : Wo                                                                                                    |                                                                                                    |                                                                 |       |
|                                                                                                    |                                                                                                    |                                                                 | ogout |
| Workspace DD1 101 FR 51 09-10 DD1 10                                                                                                    | II ID S1 09-10 DD1 101 ZI S1 09-10 DD2 208 FR S2 09-10 -more -                                                                                                    |                                                                 |       |
| Home 🏫 🎏 Worksite Setup                                                                                                    |                                                                                                    | - (                                                             | 0     |
| Profile 🐉 Site Type                                                                                                    |                                                                                                    |                                                                 |       |
| Membership 🇬                                                                                                    |                                                                                                    |                                                                 |       |
| Schedule                                                                                                    | ou want to create. Unly instructors can create official course websites, instructors and studen<br>stact your instructor for information about when your official course website will be available.                                                                                                    | s can create project websites. NUIE: Students, if you do not se | e     |
| Resources                                                                                                    |                                                                                                    |                                                                 |       |
| INTRODUCED (TH                                                                                                    |                                                                                                    |                                                                 |       |
| Announcements of O course site                                                                                                    |                                                                                                    |                                                                 |       |
| Announcements 🥰 💿 course site Worksite Setup 🥃 * Academic term:                                                                                                    | SEM12009-2010 -                                                                                                    |                                                                 |       |
| Announcements of O course site Worksite Setup S Academic term: Preferences                                                                                                    | SEM12009-2010 -                                                                                                    |                                                                 |       |
| Announcements an O course site Worksite Setup C Academic term: Preferences C Project site Account C Project site                                                                                                    | SEM12009-2010 -                                                                                                    |                                                                 |       |
| Announcements an O course site<br>Worksite Setup C Academic term:<br>Preferences Project site<br>Account C portfolio site<br>Help O Continue Cancel                                                                                                    | SEM12009-2010 -                                                                                                    |                                                                 |       |
| Announcements an ourse site<br>Worksite Setup Continue<br>Preferences Continue<br>Help Continue<br>Continue                                                                                                    | SEM 12009-2010                                                                                                    |                                                                 |       |
| Announcements an occurse site<br>Worksite Setup Continue<br>Account Continue<br>Help Continue<br>Continue                                                                                                    | SEM 1 2009-2010  SEM 1 2009-2010  Sem 1 2009-2010  Sem 1 2009-2009-2000  Sem 1 2009-2009-2000 Sem 1 2009-2009-2000 Sem 1 2009-2009-2000 Sem 1 2009-2009-2000 Sem 1 2009-2009-2000 Sem 1 2009-2009-2009-2009-2009-2009-2009-2000 Sem 1 2009-2009-2009-2009-2009-2009-2009-2009                                                                                                    |                                                                 |       |
| Announcements Academic term:<br>Preferences Account Account Acco | SEM 1 2009-2010  SEM 1 2009-2010  Sem 1 2009-2010  Sem 1 2009-2010 Sem 1 2009-2010 Sem 1 2009-2 | the Acknowledgments screen.                                     |       |

5. Dacă a apăsat butonul **Continue**, apare cadrul intitulat **Project information**, în care trebuie introdusă informația despre site-ul care se creează.

| Edit View History Bookmarks Tools Help                                                             |                |   |
|----------------------------------------------------------------------------------------------------|----------------|---|
| 💽 C 🗙 🏠 🛃 http://online.univ-danubius.ro:                                                          | 🟠 🔹 🚼 🖬 Google | P |
| lost Visited 📋 Getting Started 🔜 Latest Headlines                                                  |                |   |
| DanubiusOnline : My Workspace : Wo                                                                 |                |   |
| Workspace DD1 101 FR 51 09-10 DD1 101 ID 51 09-10 DD1 101 ZI 51 09-10 DD2 208 FR 52 09-10 - more - |                |   |
| Home 🏫 🍯 Worksite Setup                                                                            |                | 0 |
| Profile Project Site Information                                                                   |                |   |
| Membership 🝰 Enter basic information about the project site                                        |                |   |
| Schedule                                                                                           |                |   |
| Announcements 9 * Site Title                                                                       |                |   |
| Worksite Setup Securitien (deplexed on the attra homesage)                                         |                |   |
| Preferences                                                                                        |                | r |
| Account 🛎 🛛 🗄 🗄 🛊 🖆 🗮 🚍 着 着 Tar 🖓 🕯 🏨 🚸 🗳 🔜 🖉 🗇 🦚                                                  |                | 1 |
| Help 🕘 🚽 Style 🔹 🔹 Format 🔹 Forst 🔹 Size 🔹 📢 (2)                                                   |                |   |
|                                                                                                    |                |   |
|                                                                                                    |                |   |
|                                                                                                    |                |   |
|                                                                                                    |                |   |
|                                                                                                    |                | - |
|                                                                                                    |                |   |
|                                                                                                    |                |   |
|                                                                                                    |                |   |
|                                                                                                    |                |   |
|                                                                                                    |                |   |
|                                                                                                    |                |   |
|                                                                                                    |                |   |

6. În câmpul de text **SiteTitle** introduce denumirea sub care va apare acest site. Trebuie să fie o denumire foarte scurtă (maximum 18 caractere) de exemplu **TGDDrept** pentru cursul de **Teoria generală a dreptului** la specializarea **DREPT**. Important este ca pe **Sakai** să nu mai existe alt site cu același nume.

| anubiusOnline : My Wo<br>Edit View History V | rkspace : Worksite Setup - Mozilla Firefox<br>Bookmarks - Tools - Help      |   |
|----------------------------------------------|-----------------------------------------------------------------------------|---|
|                                              |                                                                             |   |
| ost Visited C Getting                        | Started S Latert Headliner                                                  |   |
| DanubiusOnline : My W                        |                                                                             |   |
| ,                                            |                                                                             |   |
| Workspace DD1                                | 101 FR St 09-10 DD1 101 ID S1 09-10 DD1 101 ZI S1 09-10 DD2 208 FR S2 09-10 |   |
| Home 🏫                                       | 🔹 Worksite Setup                                                            | 0 |
| Profile 🐉                                    | Project Site Information                                                    |   |
| Membership 🔗                                 | Enter basic information about the project site                              |   |
| Schedule                                     |                                                                             |   |
| Announcements                                | A * means required information.                                             |   |
| Worksite Setup                               |                                                                             |   |
| Preferences                                  | E Source 🖷 🗎 🖟 🛍 🎼 📾 📓 🖉 🖤 🖙 🖼 🆓 18 I U 🔤 x x²                              |   |
| Account 🔱                                    | != != != != != != !∎ • ?∎ •   ● ● ●   ■ ⊘ □ = ⊕ ● ●                         |   |
| Help @                                       | Style Format Font Size Fill 2                                               |   |
|                                              |                                                                             |   |
|                                              |                                                                             |   |
|                                              |                                                                             |   |
|                                              |                                                                             |   |
|                                              |                                                                             |   |
|                                              |                                                                             |   |
|                                              |                                                                             |   |
|                                              |                                                                             |   |
|                                              |                                                                             |   |
|                                              |                                                                             |   |
|                                              |                                                                             |   |

7. În editorul de text din centrul cadrului, introduce o descriere a site-ului, cât se poate de concisă. De exemplu "Curs generic de Teoria generală a dreptului - destinat studenților înscriși la Facultatea de Drept".

| hubiusOnline : My Worl<br>dit View Histopy Pr | space : Worksite Setup - Mozilla Firefox                                                              |   |
|-----------------------------------------------|----------------------------------------------------------------------------------------------------|---|
|                                               |                                                                                                    |   |
|                                               |                                                                                                    |   |
| Visited 🔄 Getting S                           | arted 🚵 Latest Headlines                                                                              |   |
| nubiusOnline : My Wo                          | rkspace : Wo                                                                                          |   |
| Vorkspace DD1 1                               | 01 FR 51 09-10 DD1 101 ID 51 09-10 DD1 101 ZI 51 09-10 DD2 208 FR 52 09-10 -more -                    |   |
| Home 🏠                                        | 💈 Worksite Setup                                                                                      | 0 |
| Profile                                       | Project Site Information                                                                              |   |
| Membership 🧬                                  |                                                                                                    |   |
| Schedule                                      | Enter basic information about the project site                                                        |   |
| Resources                                     | A * means required information.                                                                       |   |
| nouncements 🍕                                 | * Site Title TGDDrept                                                                                 |   |
| orksite Setup                                 | Description (displayed on the site's homepage)                                                        |   |
| Account &                                     |                                                                                                    |   |
| Help @                                        |                                                                                                    |   |
|                                               | style Format Fornt Anal Size medium T LQ                                                              |   |
|                                               | Curs generic de Teoria generală a dreptului - destinat studenților înscriși la<br>Facultatea de Drent |   |
|                                               |                                                                                                    |   |
|                                               |                                                                                                    |   |
|                                               |                                                                                                    |   |
|                                               |                                                                                                    |   |
|                                               |                                                                                                    |   |
|                                               |                                                                                                    |   |
|                                               |                                                                                                    |   |
|                                               |                                                                                                    |   |
|                                               |                                                                                                    |   |
|                                               |                                                                                                    |   |
|                                               |                                                                                                    |   |
|                                               |                                                                                                    |   |

8. În aria de text intitulată Short Description, introduce denumirea disciplinei, din maximum 80 caractere. De exemplu, "Teoria generală a dreptului(curs generic)".

| anubiusOnline • My Worksnace • Worksite Setun • Mozilla Firefox               |                | 1 - I A |
|-------------------------------------------------------------------------------|----------------|---------|
| Edit View History Bookmarks Iools Help                                        |                |         |
| C X 🏠 (🗷 http://online.univ-danubius.ro:                                      | 😭 🔹 🚼 🖬 Google |         |
| ost Visited 📄 Getting Started 🛼 Latest Headlines                              |                |         |
| DanubiusOnline : My Workspace : Wo                                            |                |         |
| Announcements 4 + Site Title TGDDrept                                         |                |         |
| Worksite Setup                                                                |                |         |
| Preferences                                                                   |                |         |
|                                                                               |                |         |
| Help (9) Style + Format + Fornt Arial + Size mediem + [7]                     |                |         |
| Curs generic de Teoria generală a drentului, destinat studenților înscriși la |                |         |
| Facultatea de Drept.                                                          |                |         |
|                                                                               |                |         |
|                                                                               |                |         |
|                                                                               |                |         |
|                                                                               |                |         |
|                                                                               |                |         |
|                                                                               |                |         |
|                                                                               |                |         |
|                                                                               |                |         |
|                                                                               |                |         |
|                                                                               |                |         |
|                                                                               |                |         |
|                                                                               |                |         |
| Short Description (displayed in public list of sites, May 90 charactere)      |                |         |
| Teoria generală a drentului (cure generic)                                    |                |         |
| reona generala a <u>dieptului</u> (cuis generic)                              |                |         |
|                                                                               |                |         |
| Icon URL                                                                      |                |         |
| Site Contact Name                                                             |                |         |
| Cite Content Email                                                            |                |         |
|                                                                               |                |         |

9. Verifică dacă informația introdusă este corectă, după care apasă butonul **Continue**. Înainte de a apăsa acest buton, poate apăsa butonul **Back** pentru a se întoarce la cadrul precedent, sau butonul **Cancel** pentru a renunța definitiv.

| DanubiusOnline : My Workspace : Worksite Setup - Mozilla Firefox                                                                                                    |            |   |
|----------------------------------------------------------------------------------------------------|------------|---|
| Edit View History Bookmarks Tools Help                                                                                                    | hi hi      |   |
| 🗩 C 🗙 🏠 (🛃 http://online.univ-danubius.ro:                                                                                                    | ☆ • Google | 5 |
| Aost Visited 📋 Getting Started <u>ଋ</u> Latest Headlines                                                                                                    |            |   |
| DanubiusOnline : My Workspace : Wo *                                                                                                    |            |   |
| Preferences       Image: Source       Image: Source </td <td></td> <td></td> |            |   |
| Curs generic de Teoria generală a dreptului - destinat studenților înscriși la<br>Facultatea de Drept.                                                                                                    |            |   |
|                                                                                                    |            |   |
|                                                                                                    |            |   |
|                                                                                                    |            |   |
|                                                                                                    |            |   |
|                                                                                                    |            |   |
| Short Description (aspayed in public list of siles. Max 80 characters)                                                                                                    |            |   |
| Shart Description (aspiayea in public list of sites. Max 80 characters)<br>Teoria generală a dreptului (curs generic)                                                                                                    |            |   |
| Shot Description (displayed in public tist of sites. Max 80 characters)<br>Teoria generală a dreptului (curs generic)                                                                                                    |            |   |
| Short Description (asprayed in public list of sites. Hax 80 characters) Teoria generală a dreptului (curs generic) Icon URL Site Contact Name                                                                                                    |            |   |

10. Dacă ați apăsat butonul **Continue**, apare cadrul intitulat **Tools** (unelte). Aici instructorului i se dă posibilitatea să aleagă uneltele pe care le va utiliza pe site-ul nou creat. Denumirile lor vor apărea în bara de menu situată în coloana din stânga a acestui nou site.

| biusOnline : My Worl                       | kspace : Worksite Setup - M         | lozilla Firefox                                                                                |                |   |
|--------------------------------------------|-------------------------------------|------------------------------------------------------------------------------------------------|----------------|---|
| t <u>V</u> iew Hi <u>s</u> tory <u>B</u> o | ookmarks <u>T</u> ools <u>H</u> elp |                                                                                                |                |   |
| C X                                        | ▲ Inttp://online.ur                 | iv-danubius.ro:                                                                                | 😭 🔹 🚮 🖲 Google |   |
| Visited 📘 Getting S                        | tarted <u> L</u> atest Headlines    | i i i i i i i i i i i i i i i i i i i                                                          |                |   |
| ubiusOnline : My Wo                        | orkspace : Wo 🛞                     |                                                                                                |                |   |
| rkspace DD1 1                              | 01 FR 51 09-10 DD1                  | 101 ID 51 09-10 DD1 101 ZI 51 09-10 DD2 208 FR 52 09-10 -more -                                |                |   |
|                                            |                                     |                                                                                                |                |   |
| Home 🏡                                     | Worksite Setup                      |                                                                                                |                | 0 |
| Profile 🦻 <                                | Project Site Tools                  | >                                                                                              |                |   |
| Membership 🍰                               | Choose tools to include             | on your site                                                                                   |                |   |
| Schedule 💌                                 |                                     |                                                                                                |                |   |
| nouncements Ø                              | Home                                | For viewing recent announcements, discussion, and chat items.                                  |                |   |
| rksite Setup 🗐                             | Announcements                       | For posting current, time-critical information.                                                |                |   |
| Preferences 🔅                              | Assignments                         | For posting, submitting and grading assignment(s) online.                                      |                |   |
| Account 🚨                                  | Blogger                             | A blogger                                                                                      |                |   |
| Help 🎯                                     | Chat Room                           | For real-time conversations in written form.                                                   |                |   |
|                                            | Drop Box                            | For private file sharing between instructor and student.                                       |                |   |
|                                            | Email Archive                       | For viewing email sent to the site.                                                            |                |   |
|                                            | Evaluations                         | View outstanding evaluations from student's ePortfolio matrices and wizards                    |                |   |
|                                            | Forms                               | Add XSD forms for collecting structured data (e.g. in matrices and wizards)                    |                |   |
|                                            | Forums                              | Display forums and topics of a particular site                                                 |                |   |
|                                            | Glossary                            | Create a glossary of terms referenced in Matrix row and/or column names                        |                |   |
|                                            | Gradebook                           | For storing and computing assessment grades from Tests & Quizzes or that are manually entered. |                |   |
|                                            | Link Tool                           | For linking to external applications.                                                          |                |   |
|                                            | Matrices                            | Create and use a structured, guided ePortfolio matrix                                          |                |   |
|                                            | Messages                            | Display messages to/from users of a particular site                                            |                |   |
|                                            | News                                | For viewing content from online sources.                                                       |                |   |
|                                            | Podcasts                            | For managing individual podcast and podcast feed information.                                  |                |   |

11. Instructorul poate acum alege uneltele pe care le consideră necesare (lista lor va putea fi modificată ulterior, dacă va fi necesar). Se recomandă să se selecteze, pentru următoarele: Announcements început, (pentru anunțuri), Assignments (pentru temele de lucrări care se intenționează a fi date studenților), Chat Room (pentru eventuale discuții între membrii site-ului), Glossary (pentru un dicționar de termeni), Messages (pentru transmiterea de mesaje între membrii site-ului), Prezentations (pentru eventuale prezentări care vor fi făcute la acest curs, cum ar fi prezentări în Power *Point*),

**Resources** (obligatoriu, deoarece aici se pun fișierele cu toate materialele didactice utilizate la curs), **Schedule** (pentru programarea calendaristică a activităților, pe zile și ore), **Syllabus** (pentru programa analitică a disciplinei și pentru ghidarea întregii activități a studenților) și **Tests&Quizes** (pentru pregătirea testelor de verificare a cunoștințelor).

Există și posibilitatea de selectare a uneltei **Wiki**, care permite crearea (preferabil chiar în colaborare cu studenții) a unui gen de enciclopedii a cunoștințelor conținute în curs (după modelul enciclopediei **Wikipedia**). Ghidul de utilizare, pe care îl consultați acum, este un astfel de **Wiky**.

| iusOnline : My Wor<br>View History B | rkspace : Worksite Setup - M<br>lookmarks - Tools - Heln | lozilla Firefox                                                                                      |        |   |
|--------------------------------------|----------------------------------------------------------|----------------------------------------------------------------------------------------------------|--------|---|
| P c x                                | A (  M http://online.ur                                  | iv-danubius.ro:                                                                                      | Coorde |   |
| icited D Getting (                   | Started S. Latert Headliner                              |                                                                                                    |        |   |
| hiucΩnline • Mv W                    | orkroare : Wo                                            |                                                                                                    |        |   |
|                                      |                                                          |                                                                                                    |        |   |
| kspace DD1                           | 101 FR S1 09-10 DD1                                      | 101 ID S1 09-10 DD1 101 ZI S1 09-10 DD2 208 FR S2 09-10 -more -                                      |        |   |
| Homo ∧                               | 💈 Worksite Setup                                         |                                                                                                    |        | 0 |
| Profile 😏                            | Project Site Tools                                       |                                                                                                    |        |   |
| Aembership 🍰                         | rioject site roois                                       |                                                                                                    |        |   |
| Schedule                             | Choose tools to include                                  | on your site                                                                                         |        |   |
| Resources                            | V Home                                                   | For viewing recent announcements, discussion, and chat items.                                        |        |   |
| uncements 4                          | Announcements                                            | For posting current, time-critical information.                                                      |        |   |
| ksite Setup 🔝                        | Assignments                                              | For posting, submitting and grading assignment(s) online.                                            |        |   |
| Account &                            | Blogger                                                  | A blogger                                                                                            |        |   |
| Help @                               | Chat Room                                                | For real-time conversations in written form.                                                         |        |   |
| 2 <b>41474</b> - 2278                | Drop Box                                                 | For private file sharing between instructor and student.                                             |        |   |
|                                      | Email Archive                                            | For viewing email sent to the site.                                                                  |        |   |
|                                      | Evaluations                                              | View outstanding evaluations from student's ePortfolio matrices and wizards                          |        |   |
|                                      | E Forms                                                  | Add XSD forms for collecting structured data (e.g. in matrices and wizards)                          |        |   |
|                                      | Forums                                                   | Display forums and topics of a particular site                                                       |        |   |
|                                      | Glossary                                                 | Create a glossary of terms referenced in Matrix row and/or column names                              |        |   |
|                                      | Gradebook                                                | For storing and computing assessment grades from Tests ${f a}$ Quizzes or that are manually entered. |        |   |
|                                      | Link Tool                                                | For linking to external applications.                                                                |        |   |
|                                      | Matrices                                                 | Create and use a structured, guided ePortfolio matrix                                                |        |   |
|                                      | Messages                                                 | Display messages to/from users of a particular site                                                  |        |   |
|                                      | Vews                                                     | For viewing content from online sources.                                                             |        |   |
|                                      | Podcasts                                                 | For managing individual podcast and podcast feed information.                                        |        |   |

12. După ce s-au ales uneltele, există și posibilitatea ca la crearea site-ului să se importe unele materiale din alte site-uri ale aceluiași instructor. Dacă se dorește aceasta, se selectează butonul radio Yes, from these sites, iar din fereastra de dedesubt se selectează site-urile din care se face importul (dacă sunt mai multe, la selectarea lor se ține apăsata tasta Ctrl). Această facilitate va fi utilizată și ulterior, când veți crea siturile de curs oferite studenților, importând materialele din site-ul de curs generic pe care îl creați acum.

13. După ce s-au selectat uneltele și – eventual – site-urile importate, se apasă butonul **Continue**. Eventual, se poate apăsa **Back** pentru a reveni la cadrul precedent, sau **Cancel**, pentru a renunța.

| D. C            | 🗙 🏠 🔀 http://online.un                | iv-danubius.ro:                                                                                      | ्व 🔹 🚼 • Google | \$ |
|-----------------|---------------------------------------|----------------------------------------------------------------------------------------------------|-----------------|----|
| Most Visited 🔡  | Getting Started 📐 Latest Headlines    |                                                                                                    |                 |    |
| ] DanubiusOnlin | ne : My Workspace : Wo 🔶              |                                                                                                    |                 |    |
|                 | Resources                             | For posting documents, URLs to other websites, etc. 🛛 🦟 🛶                                            |                 |    |
|                 | Roster                                | For viewing the site participants list.                                                              |                 |    |
|                 | 🔽 Schedule                            | For posting and viewing deadlines, events, etc.                                                      |                 |    |
|                 | Search                                | For searching content                                                                                |                 |    |
|                 | Section Info                          | For managing sections within a site.                                                                 |                 |    |
|                 | ☑ Site Info                           | For showing worksite information and site participants. 🦟                                            |                 |    |
|                 | Styles                                | Add Cascading Style Sheets (CSS) for controlling the appearance of wizards, matrices, and portfolios |                 |    |
|                 | Syllabus                              | For posting a summary outline and/or requirements for a site. 🦟 🗕                                    |                 |    |
|                 | 👿 Tests & Quizzes                     | For creating and taking online tests and quizzes. 🦟                                                  |                 |    |
|                 | Web Content                           | For accessing an external website within the site.                                                   |                 |    |
|                 | 🕅 Wiki                                | For collaborative editing of pages and content                                                       |                 |    |
|                 | Wizards                               | Create and use a structured, guided ePortfolios wizard                                               |                 |    |
|                 | Re-use Material from                  | Other Sites You Own                                                                                  |                 |    |
|                 | No, thanks.                           |                                                                                                    |                 |    |
|                 | Yes, from these site                  | es:                                                                                                  |                 |    |
|                 | DD1 101 FR S1 09                      | +10 A<br>10                                                                                          |                 |    |
|                 | DD1101ZIS109                          |                                                                                                    |                 |    |
|                 | DD2 208 FR S2 09<br>DD2 208 ID S2 09- | 10 +                                                                                                 |                 |    |
|                 | Note: To select more th               | nan one item, hold down the CTRL key (Windows) or the Apple key (Mac) and click your selections.     |                 |    |
|                 |                                       |                                                                                                    |                 |    |
|                 | Continue Back                         | Cancel                                                                                               |                 |    |
|                 | $\sim$                                |                                                                                                    |                 |    |

14. Dacă s-a apăsat butonul **Continue**, dacă s-a solicitat importarea de materiale din alte site-uri, apare un cadru în care se solicită să se bifeze, pentru fiecare dintre ele, care sunt uneltele al căror conținut trebuie transferat pe site-ul cel nou. Se bifează casetele corespunzătoare și se apasă butonul **Finish**.

| Edit View History B     | ookmarks Tools Help                                                                                                    |   |
|-------------------------|----------------------------------------------------------------------------------------------------|---|
| C X                     | A ( Mathematical Mathematical Mathematic | 5 |
| ost Visited 📘 Getting S | tarted 📶 Latest Headlines                                                                                                    |   |
| DanubiusOnline : My Wo  | prkspace : Wo                                                                                                    |   |
| Workspace DD1 1         | 01 FR S1 09-10 DD1 101 ID S1 09-10 DD1 101 ZI S1 09-10 DD2 208 FR S2 09-10 -more -                                                                                                    |   |
| Sandra-seensees         |                                                                                                    | 0 |
| Home 🏠                  | worksite setup                                                                                                    |   |
| Profile 🦻               | Re-use Material from Other Sites                                                                                                    |   |
| Membership &            | Re-use material from other sites you own                                                                                                    |   |
| Resources Pa            | Choose the material you want to re-use from these sites. You can combine material from more than one site (for example, Resources from several sites)                                                                                                    |   |
| Announcements Ø         | schoole die materiak you want to to use nom biese sites not can comone materiak nom note site (no example) resources nom servical sites/                                                                                                    |   |
| Worksite Setup 📃        | DD1 101 ZI S1 09-10                                                                                                    |   |
| Preferences             | Announcements                                                                                                    |   |
| Account 🚨               | Assignments                                                                                                    |   |
| Help 🔘                  | Chat Room                                                                                                    |   |
|                         | Glossary                                                                                                    |   |
|                         | Resources 🔍                                                                                                    |   |
|                         | Schedule 📝                                                                                                    |   |
|                         | Syllabus 🕡                                                                                                    |   |
|                         | Tests & Quizzes                                                                                                    |   |
|                         | wiki                                                                                                    |   |
|                         |                                                                                                    |   |
| (                       | Continue Back Cancel                                                                                                    |   |
|                         |                                                                                                    |   |
|                         |                                                                                                    |   |
|                         |                                                                                                    |   |
|                         | www.univ-danubius.ro   iDanubius                                                                                                    |   |
|                         |                                                                                                    |   |

15. În continuare, apare afișat cadrul Set site access, prin care se cere stabilirea modului în care vor avea acces la acest site alți utilizatori ai platformei Danubius Online. Dacă se selectează **Private**, acesta va fi un site strict privat, al celui care l-a creat. Dacă se selectează **Display my site in the directory** (opțiune implicită), site-ul va fi accesibil proprietarului său și colaboratorilor stabiliți de către acesta. Dacă se bifează, în plus, caseta Can be joined by anyone, la acest site va avea dreptul să adere orice persoană care are acces pe platforma Danubius Online. După ce s-a selectat modul de acces, se apasă butonul **Continue**.

| and order of the strong work                                                       | orkspace : Worksite Setup - Mozilla Firefox                                                                                                    |             |
|------------------------------------------------------------------------------------|----------------------------------------------------------------------------------------------------|-------------|
| <u>E</u> dit <u>V</u> iew Hi <u>s</u> tory <u>E</u>                                | Bookmarks Iools Help                                                                                                    |             |
| B G X                                                                              | Image: A state of the state of the stat | P.          |
| lost Visited 📩 Getting                                                             | Started 🚵 Latest Headlines                                                                                                    |             |
| DanubiusOnline : My W                                                              | Vorkspace : Wo                                                                                                    |             |
| Workspace DD1                                                                      | 101 FR S1 09-10 DD1 101 ID S1 09-10 DD1 101 ZI S1 09-10 DD2 208 FR S2 09-10 - more -                                                                                                    |             |
| Home 🏦                                                                             | 💈 Worksite Setup                                                                                                    | 0           |
| Profile 🦻                                                                          | Project Site Access                                                                                                    | ×.          |
| Membership 🌌                                                                       | Set access options for your site                                                                                                    |             |
| Resources                                                                          | Site Status                                                                                                    |             |
|                                                                                    |                                                                                                    |             |
| Announcements 4                                                                    | Publishing your site makes it available to the site participants. Global access settings allow you to decide who has access to your site once it is published. You can cl settings later by going to Site Info.                                                                                                    | hange these |
| Announcements 4<br>Worksite Setup 5<br>Preferences 5                               | Publishing your site makes it available to the site participants. Global access settings allow you to decide who has access to your site once it is published. You can che settings later by going to Site Info.<br>Publish site                                                                                                    | hange these |
| Announcements<br>Worksite Setup<br>Preferences<br>Account &                        | Publishing your site makes it available to the site participants. Global access settings allow you to decide who has access to your site once it is published. You can che settings later by going to Site Info.  Publish site Global Access                                                                                                    | hange these |
| Announcements<br>Worksite Setup<br>Preferences<br>Account<br>Help<br>W             | Publishing your site makes it available to the site participants. Global access settings allow you to decide who has access to your site once it is published. You can check settings later by going to Site Info.  Publish site Global Access Your site can be accessed by those you add as participants. Would you like others to have access to your site?                                                                                                    | hange these |
| Announcements<br>Worksite Setup<br>Preferences<br>Account<br>Help                  | Publishing your site makes it available to the site participants. Global access settings allow you to decide who has access to your site once it is published. You can che settings later by going to Site Info.  Publish site Global Access Your site can be accessed by those you add as participants. Would you like others to have access to your site?  Private                                                                                                    | hange these |
| Announcements 4<br>Worksite Setup 1<br>Preferences 4<br>Account 2<br>Help 4        | Publishing your site makes it available to the site participants. Global access settings allow you to decide who has access to your site once it is published. You can che settings later by going to Site Info.  Publish site Global Access Your site can be accessed by those you add as participants. Would you like others to have access to your site?  Private  Display in public site list (share public files / announcements / syllabus)                                                                                                    | hange these |
| Announcements 4<br>Worksite Setup 1<br>Preferences 4<br>Account 4<br>Help 4        | Publishing your site makes it available to the site participants. Global access settings allow you to decide who has access to your site once it is published. You can che settings later by going to Site Info.  Publish site Global Access Your site can be accessed by those you add as participants. Would you like others to have access to your site?  Private  Can be joined by anyone with authorization to log in                                                                                                    | hange these |
| Announcements 4<br>Worksite Setup 1<br>Preferences 4<br>Account 4<br>Help 4        | Publishing your site makes it available to the site participants. Global access settings allow you to decide who has access to your site once it is published. You can che settings later by going to Site Info.  Publish site  Global Access Your site can be accessed by those you add as participants. Would you like others to have access to your site?  Private  Display in public site list (share public files / announcements / syllabus)  Can be joined by anyone with authorization to log in Role for people that join site: Please select a role:                                                                                                    | hange these |
| Announcements 4<br>Worksite Setup 1<br>Preferences 4<br>Account 2<br>Help 4        | Publishing your site makes it available to the site participants. Global access settings allow you to decide who has access to your site once it is published. You can che settings later by going to Site Info.  Publish site Global Access Your site can be accessed by those you add as participants. Would you like others to have access to your site?  Private  Private Can be joined by anyone with authorization to log in Role for people that join site: Please select a role:                                                                                                    | hange these |
| Announcements 4<br>Worksite Setup 2<br><u>Preferences</u> 4<br>Account 2<br>Help 2 | Publishing your site makes it available to the site participants. Global access settings allow you to decide who has access to your site once it is published. You can che settings later by going to Site Info.  Publish site Global Access Your site can be accessed by those you add as participants. Would you like others to have access to your site?  Private  Pinyate Can be joined by anyone with authorization to log in Role for people that join site: Please select a role:  Continue Back Cancel                                                                                                    | hange these |
| Announcements<br>Worksite Setup<br>Preferences<br>Account<br>Help                  | Publishing your site makes it available to the site participants. Global access settings allow you to decide who has access to your site once it is published. You can che settings later by going to Site Info.  Publish site Global Access Your site can be accessed by those you add as participants. Would you like others to have access to your site?  Private Display in public site list (share public files / announcements / syllabus)  Can be joined by anyone with authorization to log in Role for people that join site: Please select a role:  Continue Back Cancel                                                                                                    | hange these |
| Announcements 4<br>Worksite Setup 2<br>Account 2<br>Help 2                         | Publishing your site makes it available to the site participants. Global access settings allow you to decide who has access to your site once it is published. You can desettings later by going to Site Info.  Publish site Global Access Your site can be accessed by those you add as participants. Would you like others to have access to your site?  Private  Can be joined by anyone with authorization to log in Role for people that join site: Please select a role:  Continue Back Cancel                                                                                                    | hange these |
| Announcements<br>Worksite Setup<br>Preferences<br>Account<br>Help<br>()            | Publishing your site makes it available to the site participants. Global access settings allow you to decide who has access to your site once it is published.You can de settings later by going to Site Info.  Publish site Global Access Your site can be accessed by those you add as participants. Would you like others to have access to your site?  Private Display in public site list (share public files / announcements / syllabus)  Can be joined by anyone with authorization to log in Role for people that join site: Please select a role:  Continue Back Cancel                                                                                                    | hange these |
| Announcements 4<br>Worksite Setup 6<br>Account 8<br>Help 6                         | Publishing your site makes it available to the site participants. Global access settings allow you to decide who has access to your site once it is published.You can desettings later by going to Site Info.  Publish site Global Access Your site can be accessed by those you add as participants. Would you like others to have access to your site? Private Private Can be joined by anyone with authorization to log in Role for people that join site: Please select a role:  Continue Back Cancel                                                                                                    | hange these |

16. Apare cadrul Confirme Your Site Setup, pe care sunt afișate toate opțiunile selectate anterior. Se verifică lista setărilor făcute și – dacă totul este corect – se apasă butonul Create Site, prin care se cere să se creeze site-ul. Dacă sunt necesare modificări, se revine la cadrele anterioare prin apăsarea butonului **Back**. Dacă se renunță definitiv la crearea acestui site, se apasă butonul Cancel.

| DanubiusOnline : My Wo   | rkspace - Worksite Setup - Mozilla Firefox                  |                                                                                                    |     |
|--------------------------|-------------------------------------------------------------|----------------------------------------------------------------------------------------------------|-----|
| Eile Edit View History I | Bookmarks Iools Help                                        |                                                                                                    |     |
| C X                      | ♠ ( http://online.univ-danubius.ro:                         | 😭 🔹 🚼                                                                                                    | ۶   |
| Most Visited Getting     | Started 💫 Latest Headlines                                  |                                                                                                    |     |
| Reference                | /orkspace : Wo                                              |                                                                                                    |     |
|                          |                                                             |                                                                                                    |     |
| My workspace             |                                                             | 19-10 DDZ 208 FK SZ 09-10                                                                                           |     |
| Home 🙆                   | 💈 Worksite Setup                                            |                                                                                                    | 0   |
| Profile                  | Confirm Vour Project Site Setur                             |                                                                                                    |     |
| Membership 🍰             | Commin Four Project site setup                              |                                                                                                    |     |
| Schedule                 | Confirm your site setup selections                          |                                                                                                    |     |
| Resources 🛅              | Please review the following information about your site. If | this information is correct, click Create Site. If you need to make changes, click the Back button at the bottom of | the |
| Announcements 🎒          | page. To make changes to this setup later, go to Site Info  | vithin your site.                                                                                                   |     |
| Worksite Setup 🛄         | Site Title                                                  | TGDDrept                                                                                                    |     |
| Preferences 🌼            | Tools                                                       | Home                                                                                                    |     |
| Account 🚨                |                                                             | Announcements ( DD1 101 ZI S1 09-10, )                                                                              |     |
| Help 😡                   |                                                             | Assignments ( DD1 101 ZI S1 09-10, )                                                                                |     |
|                          |                                                             | Chat Room ( DD1 101 ZI S1 09-10, )                                                                                  |     |
|                          |                                                             | Evaluations                                                                                                    |     |
|                          |                                                             | Glossary                                                                                                    |     |
|                          |                                                             | Messages                                                                                                    |     |
|                          |                                                             | Schedule ( DD1 101 21 51 09-10, )                                                                                   |     |
|                          |                                                             | Site Info                                                                                                    |     |
|                          |                                                             | Syllabus ( DD1 101 ZI S1 09-10, )                                                                                   |     |
|                          |                                                             | Tests & Quizzes ( DD1 101 ZI S1 09-10, )                                                                            |     |
|                          |                                                             | Wiki                                                                                                    |     |
|                          | Available To                                                | Site participants only                                                                                              |     |
|                          | Included on public sites list                               | Yes                                                                                                    |     |
|                          | Icon URL                                                    | No icon provided                                                                                                    |     |
|                          | Site Contact Name                                           | loan Huma                                                                                                    |     |
|                          | Site Contact Email                                          | ioanhuma@univ-danuhius.ro                                                                                           |     |

| ted 🗋 Getting Started <u>ଲ</u> Latest Headlines                                                                                                    |                                                                                                    |
|----------------------------------------------------------------------------------------------------|----------------------------------------------------------------------------------------------------|
| usOnline : My Workspace : Wo 🔶                                                                                                    |                                                                                                    |
| Account 💩                                                                                                    | Announcements (DD1 101 ZI S1 09-10, )                                                                                          |
| Help 🔘                                                                                                    | Assignments ( DD1 101 ZI S1 09-10, )                                                                                           |
|                                                                                                    | Chat Room ( DD1 101 ZI S1 09-10, )                                                                                             |
|                                                                                                    | Evaluations                                                                                                    |
|                                                                                                    | Messages                                                                                                    |
|                                                                                                    | Resources ( DD1 101 ZI S1 09-10, )                                                                                             |
|                                                                                                    | Schedule ( DD1 101 ZI S1 09-10, )                                                                                              |
|                                                                                                    | Site Info                                                                                                    |
|                                                                                                    | Syllabus ( DD1 101 ZI S1 09-10, )                                                                                              |
|                                                                                                    | Tests & Quizzes (DD1 101 ZI S1 09-10, )                                                                                        |
|                                                                                                    | Wiki                                                                                                    |
| Available To                                                                                                    | Site participants only                                                                                                    |
| Included on public sites list                                                                                                    | Yes                                                                                                    |
| Icon URL                                                                                                    | No icon provided                                                                                                    |
| Site Contact Name                                                                                                    | loan Huma                                                                                                    |
| Site Contact Email                                                                                                    | ioanhuma@univ-danubius.ro                                                                                                    |
| Short Description                                                                                                    | Teoria generală a dreptului(curs generic)                                                                                      |
| Site URL Alias                                                                                                    |                                                                                                    |
| Description                                                                                                    |                                                                                                    |
| <meta content="text/html; charset=utf-8" http<="" td=""/> <td>-equiv="Content-Type" /&gt; <meta content="PowerPoint.Slide" name="ProgId"/> <meta <="" content="Microsoft PowerPoint 12" td=""/></td> | -equiv="Content-Type" /> <meta content="PowerPoint.Slide" name="ProgId"/> <meta <="" content="Microsoft PowerPoint 12" td=""/> |
| name="Generator" />Curs generic de Teoria                                                                                                    | a generală a dreptului - destinat studenților înscriși la Facultatea de Drept                                                  |
|                                                                                                    |                                                                                                    |
| Create Site Back Cancel                                                                                                    |                                                                                                    |
|                                                                                                    |                                                                                                    |

17. Dacă s-a apăsat butonul **Create Site**, constatăm că s-a afișat din nou fila **My Workspace**, și, implicit, și fila cu denumirea siteului nou creat. Selectând această filă, intrăm pe noul site și putem lucra cu el.

| AnubiusOnline : My Workspace : Wo<br>Workspace DD1 101 FR S1 09-10 DD1 101 ID S1 09-10 DD1 101 ZI S1 09-10 DD2 208 FR S2 09-10 more-<br>Worksite Setup<br>Profile  Www Edx Delete<br>Wew Edx Delete<br>Wew All My Sites<br>Check box(es) to take action on a site. Click column title to sort.<br>Worksite Setup<br>Preferences<br>Anouncements  Worksite Title  Yuew All My Sites<br>Check box(es) to take action on a site. Click column title to sort.<br>Worksite Setup<br>Preferences<br>Account  DD1 101 FR S1 09-10 course ioanhuma<br>My Workspace<br>DD1 101 FR S1 09-10 course ioanhuma<br>SEM 12009-2010 Published Jan 18, 2010 12:23 pm<br>DD1 101 ZI S1 09-10 course ioanhuma<br>SEM 12009-2010 Published Jan 18, 2010 12:23 pm<br>DD1 101 ZI S1 09-10 course ioanhuma<br>SEM 12009-2010 Published Jan 5, 2010 11:52 am<br>DD1 202 208 FR S2 09-10 course ioanhuma<br>SEM 12009-2010 Published Jan 5, 2010 11:59 am<br>DD2 208 ZI S2 09-10 course ioanhuma<br>SEM 12009-2010 Published Jan 5, 2010 12:03 pm<br>DD2 208 ZI S2 09-10 course ioanhuma<br>SEM 12009-2010 Published Jan 5, 2010 12:03 pm<br>DD2 208 ZI S2 09-10 course ioanhuma<br>SEM 12009-2010 Published Jan 5, 2010 12:03 pm<br>DD2 208 ZI S2 09-10 course ioanhuma<br>SEM 12009-2010 Published Jan 5, 2010 12:03 pm<br>DD2 208 ZI S2 09-10 course ioanhuma<br>SEM 12009-2010 Published Jan 5, 2010 12:03 pm<br>DD2 208 ZI S2 09-10 course ioanhuma<br>SEM 12009-2010 Published Jan 5, 2010 12:03 pm<br>DD2 208 ZI S2 09-10 course ioanhuma<br>SEM 12009-2010 Published Jan 5, 2010 12:03 pm<br>DD2 208 ZI S2 09-10 course ioanhuma<br>SEM 12009-2010 Published Jan 5, 2010 12:03 pm<br>DD2 208 ZI S2 09-10 course ioanhuma<br>SEM 12009-2010 Published Jan 5, 2010 12:03 pm<br>DD2 208 ZI S2 09-10 course ioanhuma<br>SEM 12009-2010 Published Jan 5, 2010 12:07 pm<br>Child Danubius Online<br>Project severin.bumbaru<br>Workside Sep 9, 2009 10:21 am<br>RR2 206 ZI S2 09-10 course ioanhuma<br>SEM 12009-2010 Published Jan 2, 2010 11:54 am<br>DMC 1209 ZI S2 09-10 course ioanhuma<br>SEM 12009-2010 Published Jan 2, 2010 11:65 m<br>Child Danubfus Online<br>RR2 206 ZI S2 09-10 course | ost Visited 📄 Getting : | Started 🔊 | Latest Headlines                    |                       |                       |                  | <u>)</u>      | 🔏 📩 🚺 Google               |                |
|----------------------------------------------------------------------------------------------------|-------------------------|-----------|-------------------------------------|-----------------------|-----------------------|------------------|---------------|----------------------------|----------------|
| Workspace       DD1 101 IR S1 09-10       DD1 101 IZ S1 09-10       DD1 101 ZI S1 09-10       DD1 208 FR S2 09-10       Immore         Home       Immore       Immore       Immore       Immore       Immore         Porfile       New       Edit       Delete       Immore       Immore         Membership       View:       All My Sites       Immore       Immore       Immore         Resources       Check box(es) to take action on a site. Click column title to sort.       Immore       Immore       Immore       Immore         Preferences       Immore       Immore                                                                                                    | anubiusOnline : My W    | orkspace  | :Wo +                               |                       |                       |                  |               |                            |                |
| Home       S       Worksite Setup         New       Edit       Delete         Membership       View:       All My Sites       Second         Schedule       Image: Second Second S                                                                                                    | Workspace DD1           | 101 FR S  | 09-10 DD1 101 ID 51 09-10           | DD1 101 ZI S1 09      | -10 DD2 208 FR 52 09- | 10 - more -      |               |                            |                |
| Profile       New Edit Delete         Membership       Schedule       New Edit Delete         Werk       All My Sites       Searc         Schedule       New Keite Setup       Views       All My Sites       Views         Membership       Membership <t< td=""><td>Home 🏠</td><td>💈 Wo</td><td>orksite Setup</td><td></td><td></td><td></td><td></td><td></td><td>0</td></t<>                                                                                                    | Home 🏠                  | 💈 Wo      | orksite Setup                       |                       |                       |                  |               |                            | 0              |
| Membership & Schedule is       View:       All My Sites •       Searce         Schedule is       Resources is       Image: Schedule is       Image: Schedule is                                                                                                    | Profile                 | New       | Edit Delete                         |                       |                       |                  |               |                            |                |
| Schedule       Image: Schedule       Image:                                                                                                    | Membership 🧬            | View:     | All My Sites 🔻                      |                       |                       |                  |               |                            | Search         |
| Resources       Image: Figure Status       Creation on a site. Click column title to sort.       Show 20 items per page <         Worksite Setup       Image: Figure Status       Image: Figure Status       Creation Date         Preferences       Image: Figure Status       Creation Date       Image: Figure Status       Creation Date         Image: Figure Status       Image: Figure Status       Creation Date       Image: Figure Status       Creation Date         Image: Figure Status       Image: Figure Status       Creation Date       Image: Figure Status       Creation Date         Image: Figure Status       Image: Figure Status       Creation Date       Image: Figure Status       Creation Date         Image: Figure Status       Image: Figure Status       Image: Figure Status       Creation Date       Image: Figure Status       Creation Date         Image: Figure Status       Image: Figure Status       Image: Figure Status       Image: Figure Status       Creation Date         Image: Figure Status       Image: Figure Status <t< td=""><td>Schedule</td><td></td><td></td><td></td><td></td><td></td><td></td><td></td><td></td></t<>                                                                                                    | Schedule                |           |                                     |                       |                       |                  |               |                            |                |
| Monksite Setup       My       Type       Creator       Term       Status       Creation Date         Preferences       My       My                                                                                                    | Resources               | Check     | box(es) to take action on a site. ( | Click column title to | sort.                 |                  |               | viewing 1 - 12 of 12 items | 1.<br>TO (138) |
| Worksite Setup       Worksite Title A       Type       Creator       Term       Status       Creation Date         Preferences       Account &       My Workspace       ioanhuma       SEM I 2009-2010       Published       Jan 18, 2010 11:52 am         Heb       DD1 101 FR S1 09-10       course       ioanhuma       SEM I 2009-2010       Published       Jan 18, 2010 12:13 pm         DD1 101 ID S1 09-10       course       ioanhuma       SEM I 2009-2010       Published       Jan 18, 2010 12:19 pm         DD1 202 208 FR 52 09-10       course       ioanhuma       SEM I 2009-2010       Published       Jan 5, 2010 11:59 am         DD2 208 FR 52 09-10       course       ioanhuma       SEM II 2009-2010       Published       Jan 5, 2010 12:03 pm         DD2 208 ID 52 09-10       course       ioanhuma       SEM II 2009-2010       Published       Jan 5, 2010 12:03 pm         DD2 208 ID 52 09-10       course       ioanhuma       SEM II 2009-2010       Published       Jan 5, 2010 12:03 pm         DMC1 209 Z1 52 09-10       course       ioanhuma       SEM II 2009-2010       Published       Jan 5, 2010 12:07 pm         Ghid Danublus Online       project       severin.bumbaru       Published       Jan 28, 2010 11:42 am         RR2 206 Z1 52 09-10       course       io                                                                                                    | Worksite Setup          | -         | and the second of                   |                       | line -                |                  |               | snow zo items per page     | <u> </u>       |
| Account       My Workspace       ioanhuma       Published       Jan 5, 2010 11:52 am         Help       DD 1 101 FR 51 09-10       course       ioanhuma       SEM I 2009-2010       Published       Jan 18, 2010 12:23 pm         DD 1 101 ID S1 09-10       course       ioanhuma       SEM I 2009-2010       Published       Jan 18, 2010 12:13 pm         DD 1 101 ID S1 09-10       course       ioanhuma       SEM I 2009-2010       Published       Jan 18, 2010 12:14 pm         DD 2 208 FR 52 09-10       course       ioanhuma       SEM II 2009-2010       Published       Jan 5, 2010 11:59 am         DD2 208 ID 52 09-10       course       ioanhuma       SEM II 2009-2010       Published       Jan 5, 2010 12:03 pm         DD2 208 ZI S2 09-10       course       ioanhuma       SEM II 2009-2010       Published       Jan 5, 2010 11:54 am         DD2 208 ZI S2 09-10       course       ioanhuma       SEM II 2009-2010       Published       Jan 5, 2010 11:54 am         DMC1 209 ZI S2 09-10       course       ioanhuma       SEM II 2009-2010       Published       Jan 5, 2010 11:54 am         DMC1 209 ZI S2 09-10       course       ioanhuma       SEM II 2009-2010       Published       Jan 5, 2010 12:07 pm         Ghid Danubius Online       project       severin.bumbaru       Publish                                                                                                    | Preferences             |           | Worksite Title 🛎                    | Type                  | Creator               | Term             | <u>Status</u> | Creation Date              |                |
| Help       DD1 101 FR S1 09-10       course       ioanhuma       SEM I 2009-2010       Published       Jan 18, 2010 12:23 pm         DD1 101 ID S1 09-10       course       ioanhuma       SEM I 2009-2010       Published       Jan 18, 2010 12:19 pm         DD1 101 ZI S1 09-10       course       ioanhuma       SEM I 2009-2010       Published       Jan 18, 2010 12:14 pm         DD2 208 FR S2 09-10       course       ioanhuma       SEM II 2009-2010       Published       Jan 5, 2010 11:59 am         DD2 208 ID S2 09-10       course       ioanhuma       SEM II 2009-2010       Published       Jan 5, 2010 12:03 pm         DD2 208 ID S2 09-10       course       ioanhuma       SEM II 2009-2010       Published       Jan 5, 2010 11:54 am         DD2 208 ID S2 09-10       course       ioanhuma       SEM II 2009-2010       Published       Jan 5, 2010 11:54 am         DD2 208 ZI S2 09-10       course       ioanhuma       SEM II 2009-2010       Published       Jan 5, 2010 11:54 am         DMC1 209 ZI S2 09-10       course       ioanhuma       SEM II 2009-2010       Published       Jan 5, 2010 12:07 pm         Ghid Danubius Online       project       severin.bumbaru       Published       Jan 28, 2010 11:42 am         Sondaj opinie cadre did.       project       severin.bumbaru                                                                                                    | Account 💩               |           | My Workspace                        |                       | ioanhuma              |                  | Published     | Jan 5, 2010 11:52 am       |                |
| DD1 101 ID S1 09-10       course       ioanhuma       SEM I 2009-2010       Published       Jan 18, 2010 12:19 pm         DD1 101 ZI S1 09-10       course       ioanhuma       SEM I 2009-2010       Published       Jan 18, 2010 12:14 pm         DD2 208 FR S2 09-10       course       ioanhuma       SEM II 2009-2010       Published       Jan 5, 2010 11:59 am         DD2 208 ID S2 09-10       course       ioanhuma       SEM II 2009-2010       Published       Jan 5, 2010 12:03 pm         DD2 208 ZI S2 09-10       course       ioanhuma       SEM II 2009-2010       Published       Jan 5, 2010 11:54 am         DMC1 209 ZI S2 09-10       course       ioanhuma       SEM II 2009-2010       Published       Jan 5, 2010 12:07 pm         DMC1 209 ZI S2 09-10       course       ioanhuma       SEM II 2009-2010       Published       Jan 5, 2010 12:07 pm         Ghid Danublus Online       project       severin.bumbaru       Published       Jan 28, 2010 11:42 am         RR2 206 ZI S2 09-10       course       ioanhuma       SEM II 2009-2010       Published       Jan 28, 2010 11:42 am         Sondaj opinie cadre did.       project       severin.bumbaru       Published       Mar 2, 2010 9:40 am         TGDDrept       project       ioanhuma       severin.bumbaru       Published       <                                                                                                    | Help 😡                  |           | DD1 101 FR S1 09-10                 | course                | ioanhuma              | SEM   2009-2010  | Published     | Jan 18, 2010 12:23 pm      |                |
| DD1 101 ZI \$1 09-10courseioanhumaSEM I 2009-2010PublishedJan 18, 2010 12:14 pmDD2 208 FR \$2 09-10courseioanhumaSEM II 2009-2010PublishedJan 5, 2010 11:59 amDD2 208 ID \$2 09-10courseioanhumaSEM II 2009-2010PublishedJan 5, 2010 12:03 pmDD2 208 ZI \$2 09-10courseioanhumaSEM II 2009-2010PublishedJan 5, 2010 11:54 amDD2 208 ZI \$2 09-10courseioanhumaSEM II 2009-2010PublishedJan 5, 2010 11:54 amDMC1 209 ZI \$2 09-10courseioanhumaSEM II 2009-2010PublishedJan 5, 2010 12:07 pmGhid Danubius Onlineprojectseverin.bumbaruPublishedSep 9, 2009 10:21 amRR2 206 ZI \$2 09-10courseioanhumaSEM II 2009-2010PublishedJan 28, 2010 11:42 amSondaj opinie cadre did.projectseverin.bumbaruPublishedMar 2, 2010 9:40 amTGD0rentprojectseverin.bumbaruPublishedMar 2, 2010 6:55 pm                                                                                                    |                         | 17771     | DD1 101 ID S1 09-10                 | course                | ioanhuma              | SEM 1 2009-2010  | Published     | Jan 18, 2010 12:19 pm      |                |
| DD2 208 FR \$2 09-10       course       ioanhuma       SEM II 2009-2010       Published       Jan 5, 2010 11:59 am         DD2 208 ID \$2 09-10       course       ioanhuma       SEM II 2009-2010       Published       Jan 5, 2010 12:03 pm         DD2 208 ZI \$2 09-10       course       ioanhuma       SEM II 2009-2010       Published       Jan 5, 2010 11:54 am         DMC1 209 ZI \$2 09-10       course       ioanhuma       SEM II 2009-2010       Published       Jan 5, 2010 12:07 pm         Ghid Danubius Online       project       severin.bumbaru       Published       Sep 9, 2009 10:21 am         RR2 206 ZI \$2 09-10       course       ioanhuma       SEM II 2009-2010       Published       Jan 28, 2010 11:42 am         Sondaj opinie cadre did.       project       severin.bumbaru       Published       Mar 2, 2010 9:40 am         TGDDrept       project       ipanbuma       severin.bumbaru       Published       Mar 2, 2010 9:40 am                                                                                                    |                         |           | DD1 101 ZI S1 09-10                 | course                | ioanhuma              | SEM   2009-2010  | Published     | Jan 18, 2010 12:14 pm      |                |
| DD2 208 ID S2 09-10       course       ioanhuma       SEM II 2009-2010       Published       Jan 5, 2010 12:03 pm         DD2 208 ZI S2 09-10       course       ioanhuma       SEM II 2009-2010       Published       Jan 5, 2010 11:54 am         DMC1 209 ZI S2 09-10       course       ioanhuma       SEM II 2009-2010       Published       Jan 5, 2010 12:07 pm         Ghid Danubius Online       project       severin.bumbaru       Published       Sep 9, 2009 10:21 am         RR2 206 ZI S2 09-10       course       ioanhuma       SEM II 2009-2010       Published       Jan 28, 2010 11:42 am         Sondaj opinie cadre did.       project       severin.bumbaru       Published       Mar 2, 2010 9:40 am         TGDDrept       project       ioanhuma       Published       Mar 2, 2010 9:40 am                                                                                                    |                         | (P)       | DD2 208 FR 52 09-10                 | course                | ioanhuma              | SEM II 2009-2010 | Published     | Jan 5, 2010 11:59 am       |                |
| DD2 208 ZI S2 09-10       course       ioanhuma       SEM II 2009-2010       Published       Jan 5, 2010 11:54 am         MC1 209 ZI S2 09-10       course       ioanhuma       SEM II 2009-2010       Published       Jan 5, 2010 12:07 pm         Ghid Danubius Online       project       severin.bumbaru       Published       Sep 9, 2009 10:21 am         RR2 206 ZI S2 09-10       course       ioanhuma       SEM II 2009-2010       Published       Jan 28, 2010 11:42 am         Sondaj opinje cadre did.       project       severin.bumbaru       Published       Mar 2, 2010 9:40 am         TGDDrept       project       ioanhuma       severin.bumbaru       Published       Mar 2, 2010 9:40 am                                                                                                    |                         | [[77]]    | DD2 208 ID S2 09-10                 | course                | ioanhuma              | SEM II 2009-2010 | Published     | Jan 5, 2010 12:03 pm       |                |
| DMC1 209 ZI S2 09-10       course       ioanhuma       SEM II 2009-2010       Published       Jan 5, 2010 12:07 pm         Ghid Danubius Online       project       severin.bumbaru       Published       Sep 9, 2009 10:21 am         RR2 206 ZI S2 09-10       course       ioanhuma       SEM II 2009-2010       Published       Jan 28, 2010 11:42 am         Sondaj opinie cadre did.       project       severin.bumbaru       Published       Mar 2, 2010 9:40 am                                                                                                    |                         |           | DD2 208 ZI S2 09-10                 | course                | ioanhuma              | SEM II 2009-2010 | Published     | Jan 5, 2010 11:54 am       |                |
| Ghid Danubius Online       project       severin.bumbaru       Published       Sep 9, 2009 10:21 am         RR2 206 ZI S2 09-10       course       ioanhuma       SEM II 2009-2010       Published       Jan 28, 2010 11:42 am         Sondaj opinie cadre did.       project       severin.bumbaru       Published       Mar 2, 2010 9:40 am         TGDDrept       project       ioanhuma       Published       Mar 2, 2010 9:40 am                                                                                                    |                         | (T)       | DMC1 209 ZI S2 09-10                | course                | ioanhuma              | SEM II 2009-2010 | Published     | Jan 5, 2010 12:07 pm       |                |
| RR2 206 ZI S2 09-10       course       ioanhuma       SEM II 2009-2010       Published       Jan 28, 2010 11:42 am         Sondaj opinie cadre did.       project       severin.bumbaru       Published       Mar 2, 2010 9:40 am         TGDDrept       project       ioanhuma       Published       May 25, 2010 6:55 pm                                                                                                    |                         |           | Ghid Danubius Online                | project               | severin.bumbaru       |                  | Published     | Sep 9, 2009 10:21 am       |                |
| Sondaj opinie cadre did. project severin.bumbaru Published Mar 2, 2010 9:40 am                                                                                                    |                         |           | RR2 206 ZI 52 09-10                 | course                | ioanhuma              | SEM II 2009-2010 | Published     | Jan 28, 2010 11:42 am      |                |
| TGDDrept project joanbuma Published May 25, 2010 6:55 pm                                                                                                    |                         |           | Sondaj opinie cadre did.            | project               | severin.bumbaru       |                  | Published     | Mar 2, 2010 9:40 am        |                |
| reduined hay by bere one project induinanta                                                                                                    | (                       |           | TGDDrept                            | project               | ioanhuma              |                  | Published     | May 25, 2010 6:55 pm       |                |
|                                                                                                    | (                       |           | IGDDrept                            | project               | Ioannuma              |                  | Published     | May 25, 2010 6:55 pm       |                |